## Start a New Corporation and Submit for Approval

This How-To Guide is intended for public users and licensees to create a new corporation application, select the shareholders and submit it for SDBMOE approval.

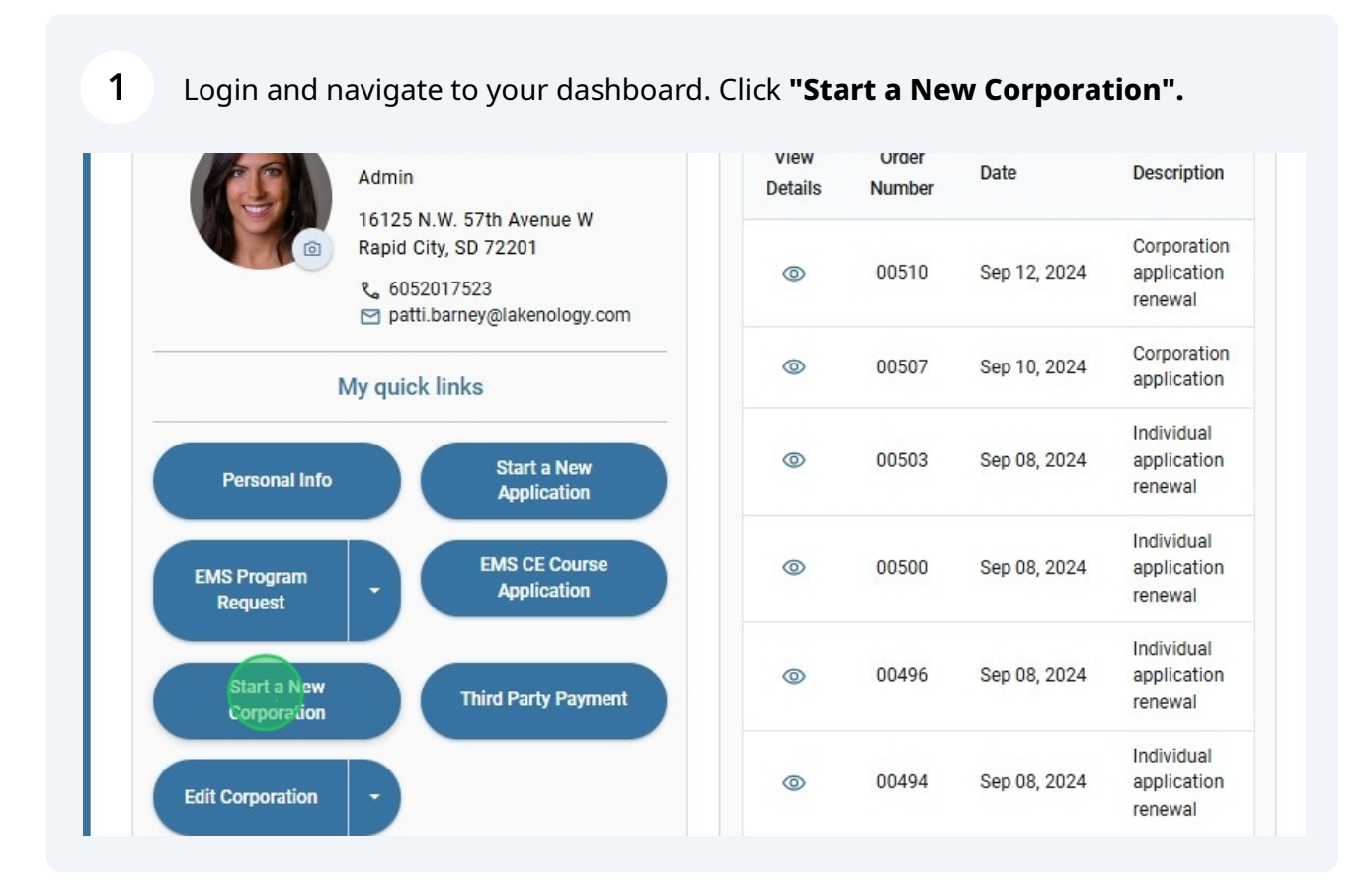

2

Review the Instructions & Requirements. Click the **"Upload button"** to upload each of the required documents. The document names will appear beneath each button when the upload is complete.

| Instructions & Requirements                                                                                                    | Name of corporat | tion                |     |
|----------------------------------------------------------------------------------------------------|------------------|---------------------|-----|
| Contact Secretary of State to obtain Certificate     Upload the following documents:         a. Copy of Certificate obtained from Secretary of State                                                              |                  | Attention           |     |
| <ul> <li>b. Article of Incorporation or Organization and Bylaws</li> <li>3. Enter Corporation information including contact details</li> <li>4. Select your shareholders from the approved search list</li> </ul> | 200x200          | Address             |     |
| 5. Click Save for Later or Submit Application and Pay Fee                                                                                                    |                  | Apartment, suite, e | tc. |
| $\pm$ Upload the Copy of Certificate obtained from Secretary of State                                                                                                    | USA              |                     |     |
| ⊥ Upload Article of Incorporation or Organization and Bylaws                                                                                                    | City             | South Dakota (      | Zip |
|                                                                                                    | 1                |                     |     |

**3** Enter the name and contact details for the corporation.

|                                                                         |                   |                     |       | Select Shareholders     |
|-------------------------------------------------------------------------|-------------------|---------------------|-------|-------------------------|
|                                                                         | SD Associates -   | RC                  |       | Select corporation type |
| n Certificate<br>rom Secretary of State                                 |                   | Suzanna Wilson      |       | Search by Name          |
| Janization and Bylaws<br>Juding contact details<br>approved search list | 200x200           | 2356 islander Way   | 6     | No results found        |
|                                                                         |                   | Apartment, suite, e | etc.  |                         |
| rom Secretary of State                                                  | USA               |                     |       |                         |
| zation and Bylaws                                                       | sioux falls       | South Dakota (      | 50751 |                         |
|                                                                         | Office manager co | ontact information  |       | 1                       |

4

Only shareholders or office managers will have access to update corporation details once submitted. In this case you may want to assign an office manager to also have access. Click **"Select office manager"**.

|                                                                                                   | SD Associates -F  | es -RC            |       | Select corporation type |  |
|---------------------------------------------------------------------------------------------------|-------------------|-------------------|-------|-------------------------|--|
| in Certificate                                                                                    |                   | Suzanna Wilson    |       | Search by Name          |  |
| from Secretary of State<br>ganization and Bylaws<br>uding contact details<br>approved search list | 200x200           | 2356 islander Way |       | No results found        |  |
| Dication and Pay Fee                                                                              |                   | Suite 201A        |       |                         |  |
| rom Secretary of State                                                                            | USA               |                   |       |                         |  |
| zation and Bylaws                                                                                 | sioux falls       | South Dakota (    | 50751 |                         |  |
|                                                                                                   | Office manager co | ntact information |       | -                       |  |
|                                                                                                   | Select office m   | anager            |       |                         |  |

5 Enter a full or partial name to search for an existing user. If the user is found, Click "Select" to make them the office manager. If the user is not found, click "Add Office Manager" to add a new user.

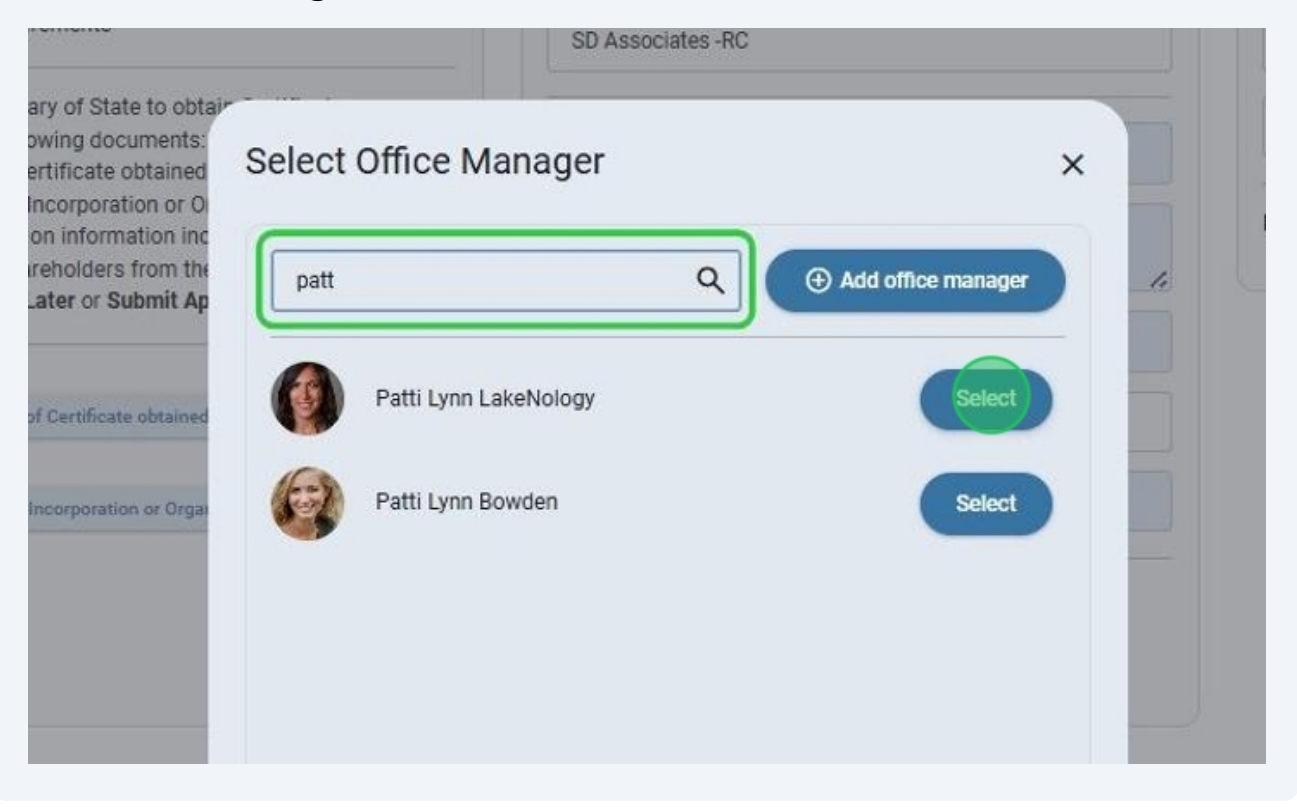

6 If you chose to add a new user, you are prompted to provide all of the required information. Make certain the email-Id you entered is a **valid email** for the user or he/she will not receive the notification with instructions on next steps. Click "**Add**" to send the new user request.

| Denise<br>mpany or Agency Name |  |
|--------------------------------|--|
| mpany or Agency Name           |  |
| mpany or Agency Name           |  |
|                                |  |
| SD associates                  |  |
| ail Address                    |  |
| DeniseJ@gmail.com              |  |
| one Number                     |  |
|                                |  |

5

## 7 Now the new user you added can be found in the search results. Click **"Select"** to make them your office manager.

| Office manager contra<br>Select Office Manager | act information | ×                 |  |
|------------------------------------------------|-----------------|-------------------|--|
| denise                                         | Q (@ A          | dd office manager |  |
| Denise M Morgan                                |                 | Select            |  |
| Denise Johns                                   |                 | Select            |  |
|                                                |                 |                   |  |
|                                                |                 |                   |  |
|                                                |                 |                   |  |

8 Now that you have completed adding an office manager, navigate to the **"Select Shareholders"** section. Use the drop down menu to choose the corporation type.

|                   | Select Shareholders              |     |
|-------------------|----------------------------------|-----|
| RC                | Select corporation type          | •   |
| Suzanna Wilson    | Medical Corporation              | î   |
| 2356 islander Way | Medical LLC                      | - 1 |
|                   | Occupational Therapy Corporation |     |
| Suite 201A        | Occupational Therapy LLC         |     |

9 A list of eligible shareholders is displayed. Click the **"Add Shareholder Icon"** next to the licensee you wish to add. Select as many as needed. You may use the **"search box"** to limit the results by typing in a full or partial name.

| -RC |                   | Medical Corporation                                   | • |
|-----|-------------------|-------------------------------------------------------|---|
|     | Suzanna Wilson    | Search by Name                                        | 0 |
|     | 2356 islander Way | Jaimee Lynn Baker<br>MD / DO - Physician Surgeon      | • |
| 의   | Suite 201A        | Oliver Scott Officeman<br>MD / DO - Physician Surgeon | • |
|     | Doubh Doluble //  | Sally Mae Surgeon<br>MD / DO - Physician Surgeon      | • |
|     |                   | Renee Carol Parker<br>MD / DO - Physician Surgeon     | • |

## **10** The selected shareholders are displayed at the bottom of the application.

| tate     | SD            | Zip Code 50751                 | Discourse of the second second |
|----------|---------------|--------------------------------|----------------------------------------------------------------------------------------------------|
|          |               |                                | 1 Upload Article of Incorporation or Organization and Bylaws                                                                                                    |
|          |               |                                | De Uploaded: SDBMOE Corp ByLaws.pdf                                                                                                    |
|          |               |                                |                                                                                                    |
| Sharehol | ders          |                                |                                                                                                    |
|          |               |                                |                                                                                                    |
|          | -             |                                |                                                                                                    |
|          | Siz .         |                                |                                                                                                    |
| Jaime    | e Lynn Baker  | Renee Carol Parker             |                                                                                                    |
| jaimee8  | 130@gmail.com | ReneeCParker@lakenology-test.c |                                                                                                    |
|          |               | un                             |                                                                                                    |
| ι        | Delete        | Delete                         |                                                                                                    |
|          |               |                                |                                                                                                    |
|          |               |                                |                                                                                                    |
|          |               |                                |                                                                                                    |

## 11 Click **"Submit application and pay fee"** to submit the application. If you are not ready to submit, click **"Save for Later"**

| Office manager contact information         | MD / DO - Physician Surgeon                       |
|--------------------------------------------|---------------------------------------------------|
| Patti Lynn Lake 6052017523 patti.barney@la | Jason Paul Richard<br>MD / DO - Physician Surgeon |
| Change office manager Remove               |                                                   |
|                                            |                                                   |
|                                            |                                                   |
|                                            |                                                   |
|                                            |                                                   |
|                                            |                                                   |
|                                            |                                                   |
|                                            |                                                   |
|                                            |                                                   |
| ursuant to SDCL 36-4                       | Save for later Submit application and pay fee     |
|                                            |                                                   |
|                                            |                                                   |

12 Choose the payment method and Click **"Make Payment"**. You will be asked to enter payment details using a **secure payment interface.** You will receive a message that the application has been submitted if your payment was successful.

| G Home                 | PAY ONLINE USING CREDIT CARD    |
|------------------------|---------------------------------|
| Licensee Dashbo        | oard                            |
| Analyst Dashboa        | erd  PAY BY MAIL OR THIRD-PARTY |
| Investigator Das       | hboard                          |
| Public Dashboar        | rd Total Amount Due: \$50.00    |
| AA Landing Page        | e                               |
| Supervisor Land        | ling Page                       |
| Board Member L<br>Page | Landing                         |
| Corporations           |                                 |
|                        |                                 |

13 Navigate to the dashboard and locate the **"What's in Progress"** section. Your corporation application will be listed with a status of **"Submitted"**. An SDBMOE analyst will review the application in the order it was received. Click the **"View Application Icon"** to review the details of the application.

| ormation               | What's in-progress                                            |                                                                                                    |
|------------------------|---------------------------------------------------------------|----------------------------------------------------------------------------------------------------|
| Continuing Education   | My applications<br>MD / DO - Physician Surgeon                | Impor                                                                                                    |
| nformation             | Application Started<br>Athletic Trainer - Temporary 52<br>75% | ↓ View all notifications                                                                                                    |
| plication              | Checklist<br>Medical LLC of SD<br>Denied<br>SD Associates -RC | Thuraday, September 12, 2024<br>Application status is Application status is Application status is Application status and the second status and the second st |
| •                      | Submitted                                                     | Tuesday, September 10, 2024                                                                                                    |
|                        | My renewals<br>No records to show                             | Sunday, September 8, 2024                                                                                                    |
| SCE Course Application | START A NEW APPLICATION                                       | Saturday, September 7, 2024                                                                                                    |

14 Click "**Print**" to keep a copy for your records. Close the window by clicking the "**X**" icon or the "**Close**" button.

| ۲               | =      |                                                                                 | Hello, Patti Barney! Log out                |                           |
|-----------------|--------|---------------------------------------------------------------------------------|---------------------------------------------|---------------------------|
| SDBMOE Licensee |        | Corporation application                                                         |                                             |                           |
|                 |        | Corporation Application: Medical Corporation                                    |                                             | authorized agent          |
|                 |        | Application ID: 71                                                              |                                             |                           |
|                 |        | Submit Date: 09/23/2024                                                         |                                             | ly supervisors            |
|                 |        | Paid: No                                                                        |                                             |                           |
|                 |        | SD Associates -RC                                                               |                                             |                           |
|                 |        | 2356 islander Way                                                               |                                             | tant Notifications        |
|                 |        | Suite 201A<br>sioux falls, SD 50751                                             |                                             |                           |
|                 | _      | USA                                                                             |                                             |                           |
|                 |        | uploaded documents:                                                             |                                             | pproved                   |
|                 |        | Copy of Certificate obtained from Secretary of State. B SDBMOE Corp State Lette | e par                                       | ation has been approved   |
|                 |        | Article of incorporation of organization and Bylaws. @ SDBMOE Corp ByLaws.pd    |                                             |                           |
|                 |        | Office manager name: Patti Lyon Lakobiology                                     |                                             | ation has been rejected   |
|                 |        | Phone number: 6052017523                                                        |                                             | ation has been approved   |
|                 |        | Email address: patti.barney@lakenology.com                                      |                                             | ation has been approved   |
|                 |        | Shareholders                                                                    |                                             |                           |
|                 |        | Name                                                                            | Email                                       |                           |
|                 |        | Jaimee Lynn Baker                                                               | jaimee830@gmail.com                         |                           |
|                 |        | PRINT                                                                           | CLOSE                                       |                           |
|                 | LOOK-I | P/ORDER VERIFICATIONS DISCIPLINARY ACTIONS MY FA                                | VORITES BOARD TO BOARD VERIFICATIONS MY FIN | ANCIALS VIEW MY DOCUMENTS |
|                 |        |                                                                                 |                                             |                           |
|                 |        |                                                                                 |                                             |                           |

15 When the application is approved, you will receive a notification. Locate the **"Important Notifications"** section on your dashboard to view the message.

|          | Important Notifications      |
|----------|------------------------------|
|          | ↓ View all notifications     |
|          | Monday, September 23, 2024   |
|          | Thursday, September 12, 2024 |
|          | Tuesday, September 10, 2024  |
| LICATION | Tuesday, September 10, 2024  |
|          | Sunday, September 8, 2024    |